## **Output Control – SAP Viewing Spooler Contents**

• SPAD

| 8 ⊯ 8 19 0 8   ¥ 2  <br>SPAD |
|------------------------------|
| SPAD                         |
| SPAD                         |
|                              |
|                              |
| eviceTypes Char. 📊 💶 🗎       |
|                              |
| Display                      |
| Display                      |
| Display                      |
|                              |
|                              |

• Environment, Output Control

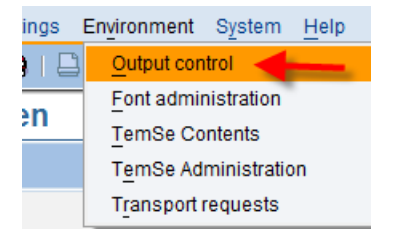

• Select the Execute button

| <u>Selection Edit Goto System Help</u> | 1               |               |           |
|----------------------------------------|-----------------|---------------|-----------|
|                                        | )   😋 🙆 🚷   🖴 ( | 1341-251-251  | 🕱 🛛 🛛 😨 🖪 |
| Output controller: Spool               | request select  | tion screen   |           |
| 🚱 🍪 🔜 🛅 🖒 🛛 Further selection cr       | iteria          |               |           |
| Spool requests Output requests         |                 |               |           |
| Spool Request Number                   |                 | \$            |           |
| Created By                             | ZEBRASAP07      | \$            |           |
| Date created                           | 21.08.2015      | to 21.08.2015 | <b>=</b>  |
| Client                                 | 800             | 4             |           |
| Authorization                          |                 | <b>\$</b>     |           |
|                                        |                 |               |           |
| Output Device                          |                 | \$            |           |

• Select the paper icon on the Spool Request to view the print preview

| Output Co      | ontr     | oller: Lis  | t of S | Spool   | Req    | uest  | 3   |                |         |
|----------------|----------|-------------|--------|---------|--------|-------|-----|----------------|---------|
| <b>3</b> 🗕 🗸 Ó | 2        | & R 🕏       | 🚇 [    | <u></u> |        |       | 3 2 | 5 <b>7</b> B B | . 🔽 🔀 🖪 |
|                |          | 1           |        |         |        |       |     |                | 1       |
| Spool no.      | Туре     | Date 1      | Time   | Status  | Pages  | Title |     |                |         |
| 45110          | <b>B</b> | 21.00.2015  | 13:19  | Comp1.  | 1      | SMART | UK2 | ZEBRASAP07     |         |
| 45109          |          | 21.08.2015  | 13:11  | Compl.  | 1      | SMART | UK2 | ZEBRASAP07     |         |
| 2 Sp           | ool r    | equests dis | played |         |        |       |     |                |         |
| 2 Sp(          | ool r    | equests com | pleted | succes  | sfully |       |     |                | ==      |

• Select the item and double click the Spool No field

## **Output Controller: List of Spool Requests** 5 B 5 6 8 8 7 8 4 8 2 1 1 1 1 1 8 8 7 8 8 7 8 8 1 Double Click Type Date Status Pages Title Spool no. Time 45110 21.08.2015 13:19 Compl. 21.08.2015 13:11 Compl. SMART UK2 ZEBRASAP07 ~ 1 45109 SMART UK2 ZEBRASAP07 1 2 Spool requests displayed \_\_\_\_\_ 2 Spool requests completed successfully

• Select TemSe Attributes

## Output controller: Info. about spool request 45110 in system ECC

|                 |                   |            |             |       |        | 1            |        |         |          |        |    |   |
|-----------------|-------------------|------------|-------------|-------|--------|--------------|--------|---------|----------|--------|----|---|
| Number          | 0000045           | 5110       |             |       |        |              |        |         |          |        |    |   |
| Title           |                   |            |             |       |        |              |        |         |          |        |    |   |
| Name            | SMART             | UK2        | ZEBRASA     | P07   | ]      |              |        |         |          |        |    |   |
| User name       | ZEBRAS            | AP07       | ]           |       | _      | System       | ECC    | ;       | Client   | 80     | Θ  |   |
| Gen. Date       | 21.08.2           | 2015       | Time        | 13:19 |        | Number       | of pag | es      | 1        |        | 1  |   |
| Mod. Date       | 21.08.2           | 2015       | Time        | 13:19 |        | _            |        |         |          |        |    |   |
|                 |                   |            |             |       |        | <b>X</b>     |        |         |          |        |    |   |
| Spo <u>ol a</u> | ttribute <u>s</u> | Out        | tput attrib | utes  | TemS   | Se attribute | es     |         |          |        |    |   |
|                 |                   |            |             |       |        |              |        |         |          |        |    |   |
| Output Devi     | се                | UKGer      | nericText   | SG    |        |              | Asks f | or Driv | er       |        |    |   |
| Format          |                   | DINA4      |             |       | SAPscr | ipt 8 1/2 *  | 11 pap | er size | equival  | ent (U | S) |   |
| Doc. Catego     | огу               | SMART      |             |       |        |              |        |         |          |        |    |   |
| Recipient       |                   |            |             |       |        |              |        |         |          |        |    |   |
| Department      | t                 |            |             |       |        |              |        |         |          |        |    |   |
| Deleted On      |                   | 01.01      | .2100       |       |        |              |        |         |          |        |    |   |
| Authorizatio    | n                 |            |             |       |        |              |        |         |          |        |    |   |
|                 |                   |            |             |       |        |              |        |         |          |        |    |   |
| Complete        | ed, No Lo         | nger Po    | ossible to  | Add T | Го     |              |        | W       | iter Nun | nber   |    | 0 |
| Delete Af       | ter Printin       | ig if No I | Errors      |       |        |              |        |         |          |        |    |   |
|                 |                   |            |             |       |        |              |        |         |          |        |    |   |

• Double Click the Object Name

| Output o      | controlle   | r: Info. abou        | t spool request 45110 in system ECC |
|---------------|-------------|----------------------|-------------------------------------|
| <b>3</b> 🗅 🛋  | 124         | e 🖉                  |                                     |
| Number        | 0000045110  |                      |                                     |
| Title         |             |                      |                                     |
| Name          | SMART UK2   | ZEBRASAP07           |                                     |
| User name     | ZEBRASAP07  |                      | System ECC Client 800               |
| Gen. Date     | 21.08.2015  | Time 13:19           | Number of pages 1                   |
| Mod. Date     | 21.08.2015  | Time 13:19           |                                     |
|               |             |                      |                                     |
| Spool att     | tributes Ou | utput attributes 🥢 T | emSe attributes                     |
| Object name   | )           | SP00L0000045110      |                                     |
| Data type     |             | Y0TFYZB1             |                                     |
| Character se  | et          | 4103                 |                                     |
| Number of pa  | arts        | 1                    |                                     |
| Record form   | at          | VY4                  |                                     |
| Size in bytes |             | 1.098                |                                     |
| Storage loca  | tion        | Database             |                                     |

• Select the Name, Then select the Contents button

| TemSe: List of Obj   | ects     |        |                 |           |            |            |       |   |
|----------------------|----------|--------|-----------------|-----------|------------|------------|-------|---|
| Refresh Attributes I | Contents | Delete | Spool output co | ntrol 📇 😽 | 7          |            |       |   |
|                      |          | 1      |                 |           |            |            |       |   |
| Name                 | Date     | Time   | Data type       | Length    | User       | Created By | Parts | Q |
| SP00L0000045110      | 20150821 | 041936 | Y0TFYZB1        | 1.098     | ZEBRASAP07 | SPOOL      | 1     | Μ |

• This will display the SAP output code

## TemSe: Contents of Object